# Berkeley

## Request for a Replacement I-797c Notice

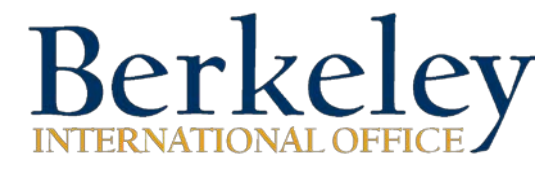

## Step 1: Go to https://www.uscis.gov and click on Check Case Status

| U.S. Citizenship<br>and Immigration<br>Services  |                                      |                          | Sea<br>Español   About USCIS | Need<br>Help?<br>AskEmma |                 |
|--------------------------------------------------|--------------------------------------|--------------------------|------------------------------|--------------------------|-----------------|
| FORMS                                            | NEWS                                 | CITIZENSHIP              | GREEN CARD                   | TOOLS                    | LEGAL RESOURCES |
| Re-Registration P                                | eriod Now Open f                     | or Temporary Protected S | tatus for Nepal              |                          | 0.000           |
| ONLINE FI<br>Create an Accou<br>Apply for Natura | LING WITH<br>nt to <u>Renew Your</u> | USCIS<br>Green Card or   | R. H                         | CHEC                     | CK CASE STATUS  |
| File Or                                          | nline                                |                          |                              | FIND                     | AN OFFICE       |

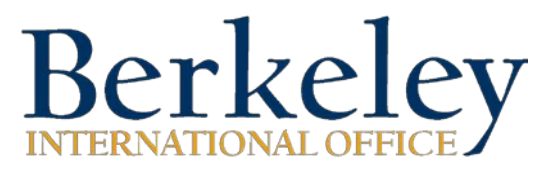

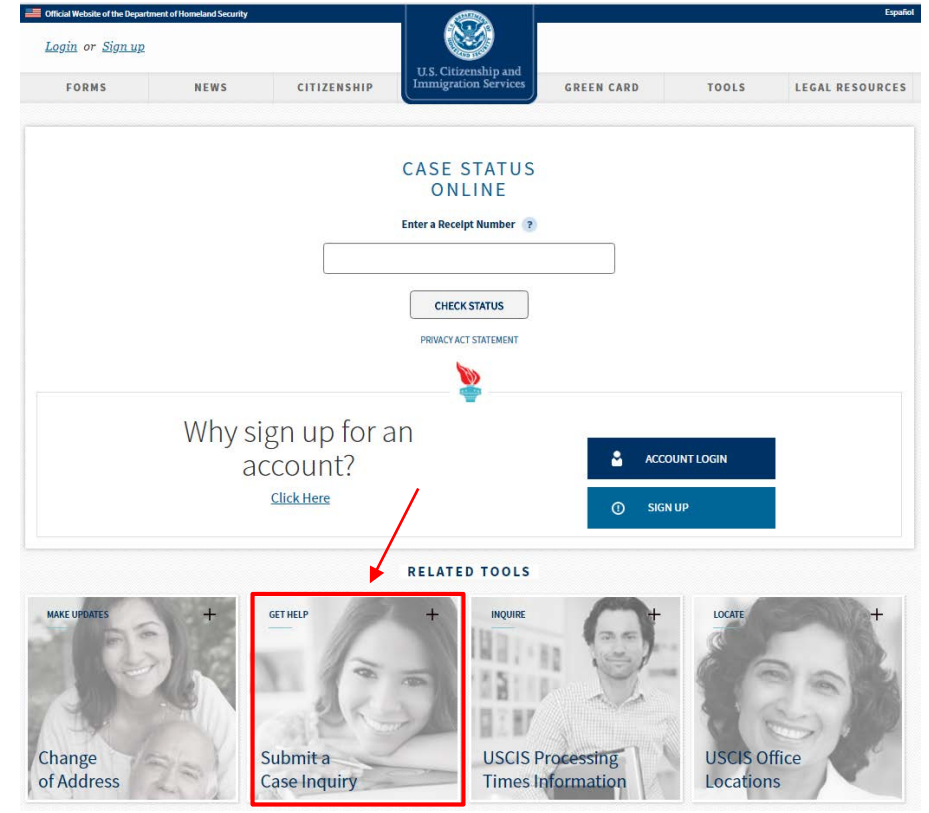

## Step 2: Click on "Submit a Case Inquiry"

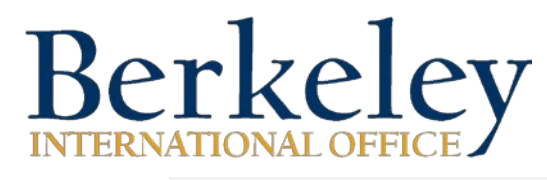

Step 3: Click on "Did not

receive notice by mail"

#### Home | Español | Site Map U.S. Citizenship and Immigration Search Services FORMS NEWS RESOURCES LAWS OUTREACH ABOUT US **Case Inquiry** A Case outside Did not receive Did not receive Did not receive normal notice card document processing time by mail by mail by mail Think a case is taking Think a notice Think a card Think a document longer than expected? is lost or missing? is lost or missing? is lost or missing? Service Request ð Appointment Typographic Accommodations Error Request accommodations Make typographic for an interview appointment corrections for a case

View all USCIS Customer Service Online Tools

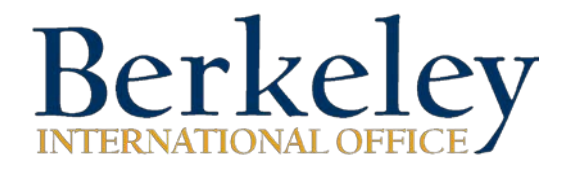

| Step 4               | : Begin filling ou | t the form | Form Number                                                                                  |                           |
|----------------------|--------------------|------------|----------------------------------------------------------------------------------------------|---------------------------|
| Select these options |                    |            | Form Sub Type<br>. I765 - Based on a request by a qualified F-1 academic student. [(c)(3)] ▼ |                           |
|                      |                    |            | Receipt Number ?                                                                             | Date Filed (MM/DD/YYYY) ? |

Fill out the rest of these information to the best of your ability.

If you've filed a G-1145 with your OPT application packet, USCIS should have also sent you a text and/or email which contains your Case/Receipt number.

| Applicant or Petitioner           | Information           |           |
|-----------------------------------|-----------------------|-----------|
| First Name                        | Middle Name(optional) | Last Name |
|                                   |                       |           |
| 🗆 No First Name                   |                       |           |
| Please check if you do not have a | i first name          |           |
| Date of Birth (MM/DD/YYYY)        |                       |           |
|                                   |                       |           |
| A-Number(optional)                |                       |           |
| A-                                |                       |           |

Member of the U.S. Military, or recently discharged from service, or spouse of a member of the U.S. Military

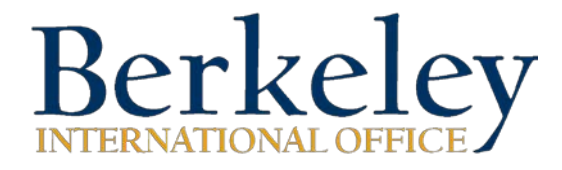

### Step 4: Continuation of the form

Fill in the same address that you've placed on the I-765 form. If you're not confident in using that address again and would like to change it, please insert your new address here. Additionally, please also file for a <u>Change of Address</u> with USCIS (refer to step 2) and <u>USPS</u> to ensure that your documents go to the new address. Mailing Address

In Care Of for Mailing(optional)

Street Number and Name

Apartment/Floor/Suite(optional)

- Select One 
Unit Number(optional)

City

State
State
State
State
State
State
State
State
State
State
State
State
State
State
State
State
State
State
State
State
State
State
State
State
State
State
State
State
State
State
State
State
State
State
State
State
State
State
State
State
State
State
State
State
State
State
State
State
State
State
State
State
State
State
State
State
State
State
State
State
State
State
State
State
State
State
State
State
State
State
State
State
State
State
State
State
State
State
State
State
State
State
State
State
State
State
State
State
State
State
State
State
State
State
State
State
State
State
State
State
State
State
State
State
State
State
State
State
State
State
State
State
State
State
State
State
State
State
State
State
State
State
State
State
State
State
State
State
State
State
State
State
State
State
State
State
State
State
State
State
State
State
State
State
State
State
State
State
State
State
State
State
State
State
State
State
State
State
State
State
State
State
State
State
State
State
State
State
State
State
State
State
State
State
State
State
State
State
State
State
State
State
State
State
State
State
State
State
State
State
State
State
State
State
State
State
State
State
State
State
State
State
State
State
State
State
State
State
State
State
State
State
State
State
State
State
State
State
State
State
State
State
State
State
State
State
State
State
State
State
State
State
State
State
State
State
State
State
State
State
State
State
State
State
State
State
State
State
State
State
State
State
State
State
State
State
State
State
State
State
State
State
State
State
State
State
State
State
State
State
State
State
State
State
State
State
State
State
State
State
State
State
State
State
State
State
State
State
State
State
State
State
State
State
State
State
State
State
State
State
State
State
State
State
State
State
State
State
State
State
State
State
State
State
State
State
State
State
State
State
State
State
State
State
State
State
State
State
St

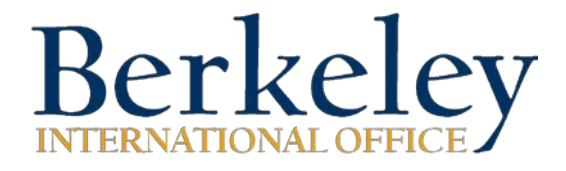

Step 4: Continuation of the form

Notice Type

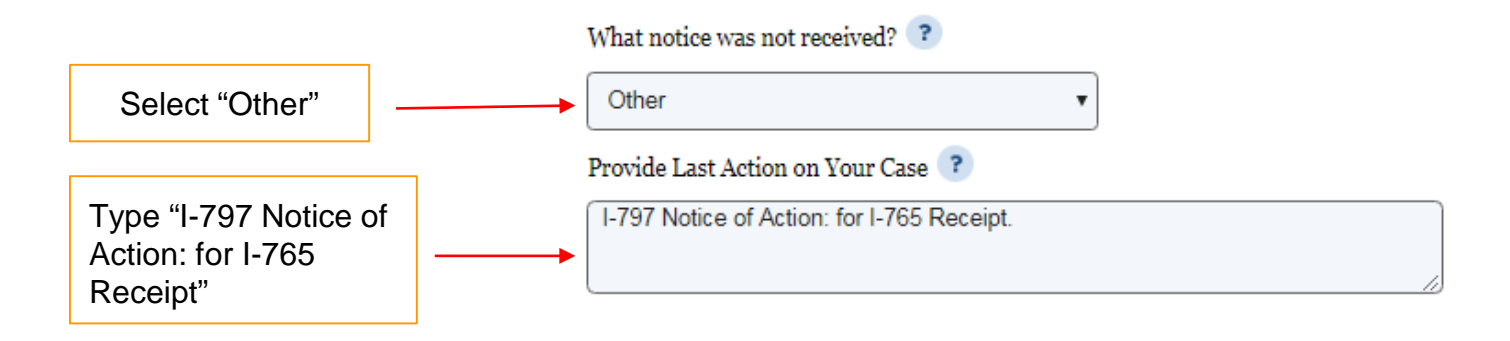

Would you like a confirmation sent?

Email Address(optional)

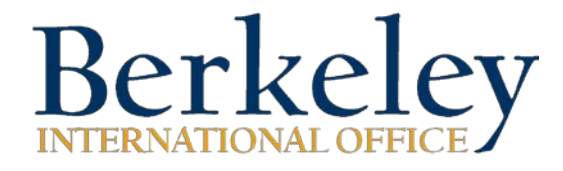

### Step 4: Continuation of the form

Filed By

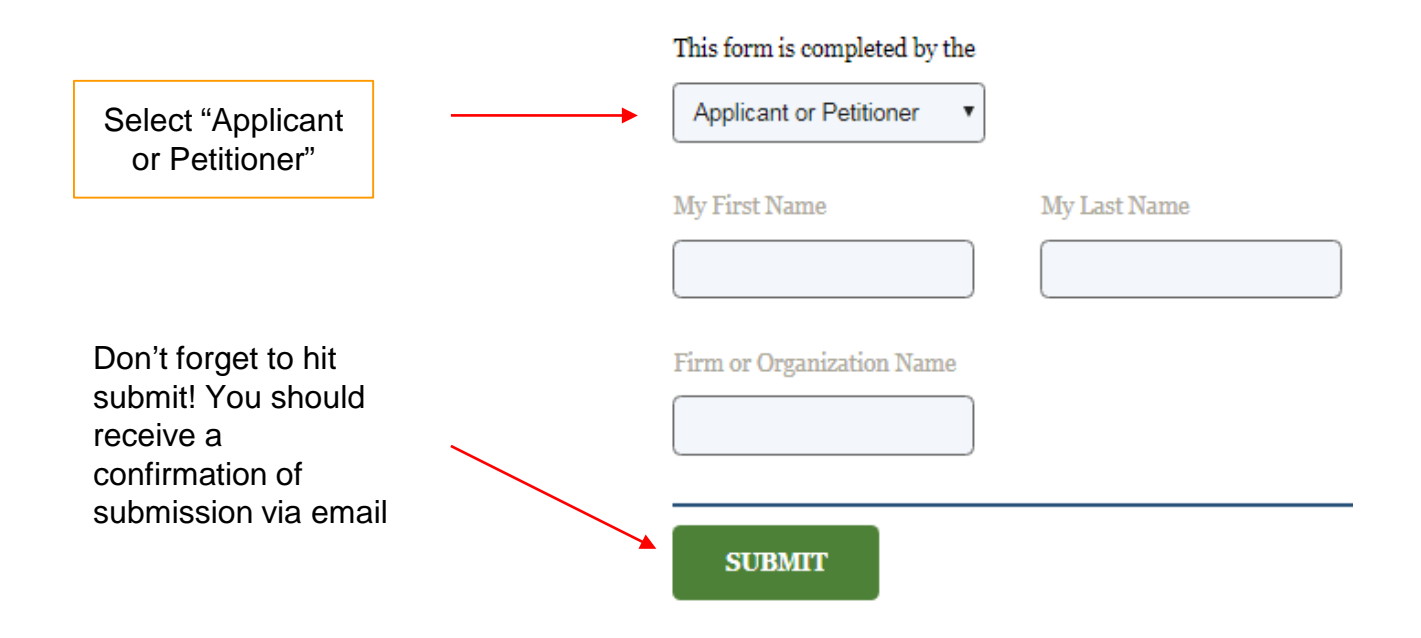

# Berkeley

## **Any questions?**

<u> Office Hours</u>

internationaloffice@berkeley.edu

510-642-2818